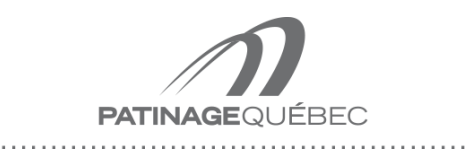

Équipe de développement

# Procédures d'enregistrement et d'inscription Programme de développement 2021-2022

Toutes les inscriptions et les vidéos doivent être envoyées au lien mentionné ici-bas au plus tard <u>le 1<sup>er</sup> mai 2021, 16 h.</u>

# Procédure d'enregistrement

Chaque patineur doit enregistrer ses éléments dans <u>une seule vidéo</u>. Pour les <u>équipes Recrues et B en simple</u>, vous pouvez utiliser une application comme « IMovie » pour coller les différentes séries de 3 sauts.

Pour les <u>équipes Recrues et B en simple</u>, la vidéo comprendra les **3 essais consécutifs** pour chacun des éléments avec un taux de réussite de 2/3.

Pour les <u>équipes C et D en simple</u> la vidéo devra comprendre **tous les éléments requis de manière consécutive**. Aucune application de montage n'est autorisée pour ces équipes.

Nous encourageons les athlètes à mettre dans leur vidéo, tous les éléments qu'ils peuvent réussir et non seulement ceux exigés dans les critères des différentes équipes.

# Enregistrement

- (1) La caméra utilisée peut être un appareil cellulaire, une tablette électronique ou une caméra.
- (2) Vous assurez que votre appareil contient **assez d'espace de mémoire** avant de filmer vos patineurs.
- (3) L'appareil utilisé doit-être situé le plus près possible du milieu de la glace.
- (4) L'appareil doit être placé en mode avion.
- (5) L'appareil doit être placé à l'horizontal lors de l'enregistrement.
- (6) Un plan plein pied (le patineur au complet) doit être utilisé pour le tournage de la performance.
- (7) Vous pouvez faire un zoom sur le patineur lorsqu'il est loin du centre de la patinoire. Il est important de bien garder le plan plein pied en tout temps.
- (8) Le patineur doit exécuter ses éléments face à la caméra comme si la caméra était les officiels.
- (9) Le patineur doit être seul sur sa partie de glace durant l'exécution de ses éléments.
- (10) Le patineur doit apparaître dans le milieu de votre écran lors de l'enregistrement.
- (11) Nommer verbalement le nom du patineur ainsi que son club ou école d'appartenance avant le début de ses éléments
- (12) Vous devez commencer à filmer le patineur dès qu'il est en préparation de son élément
- (13) Vous devez maintenir la captation vidéo **3 sec. après l'atterrissage**.

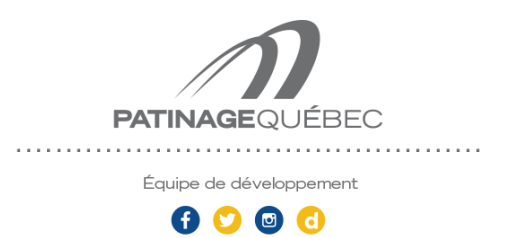

#### **IMPORTANT :**

- ⇒ Les vidéos doivent respecter les demandes, sans quoi nous ne pourrons accepter les athlètes dans les équipes
- $\Rightarrow$  Les vidéos doivent être intégrales, aucun trucage ne sera toléré.

## **Procédure d'inscription**

Veuillez suivre les étapes suivantes afin de procéder à l'inscription en vue de la sélection de l'athlète sur une des équipes de développement pour la saison 2021-2022.

Afin que votre demande soit prise en considération, veuillez-vous assurer d'avoir rempli le formulaire d'inscription et de déposer les vidéos sur la plateforme Azure.

### Tous les enregistrements vidéo respectant les critères de procédures seront acceptés.

## Dépôt des formulaires et des vidéos

Voici le lien pour accéder au dépôt des formulaires et des vidéos :

### https://patinagequebec.azurewebsites.net/

(Le mot de passe est: DEV2021)

- 1. Cliquer sur l'onglet **Développement**.
- 2. Comme première étape, vous devrez compléter le formulaire de sélection.
- 3. Après avoir soumis le formulaire, vous devrez retourner sur la page de la plateforme Azure pour déposer votre vidéo.
- 4. Ci-dessous, inscrivez d'abord le mot de passe **DEV2021** dans "Upload Password" et cliquez "Continue".
- 5. Inscrivez ensuite votre adresse **courriel** dans "E-mail". Assurez-vous de bien écrire votre adresse, car c'est avec celle-ci que vous recevrez la confirmation.
- 6. Inscrivez le **nom complet de l'athlète** dans "Package Name".
- Inscrivez l'équipe de développement pour laquelle vous soumettez la vidéo dans "Message". (Exemple: équipe B).
- 8. Sélectionnez **votre vidéo** avec "Add Files" et cliquez "Send". Vous recevrez une confirmation par courriel.